# **Guide pratique** Les inscriptions et désinscriptions

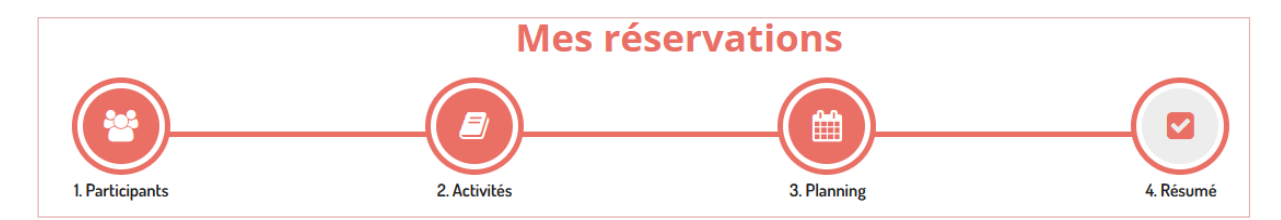

Les inscriptions se font en 4 étapes, il est important de valider toutes les étapes jusqu'au bout afin de valider l'inscription.

Suivez les même étapes pour les désinscriptions.

## 1- Les participants

Choisissez le ou les enfant(s) concerné(s) en cliquant sur leur nom et cliquez sur Suivant

#### 2- Activités

Vous avez le choix entre les différentes activités auxquelles votre enfant a accès.

| Sélectionner les activités<br>Cliquez sur les activités que vous souhaitez réserver ou annuler<br>© Cliquer sur une catégorie pour afficher/masquer les activités concernées | <ul> <li>Retour</li> </ul> | Suivant > |
|----------------------------------------------------------------------------------------------------|----------------------------|-----------|
| O Veuillez sélectionner une catégorie pour afficher les activités associées                                                                                                  |                            |           |

Sélectionnez celle où vous souhaitez faire une inscription, un ou plusieurs petits encarts vont alors s'ouvrir avec le détail des horaires et des dates disponibles.

En cliquant dessus, ils vont devenir verts, cliquez sur Suivant

| Sélectionner les activités                                               |                                                                                                    |                                    | ∢Retour Suivant ► |
|--------------------------------------------------------------------------|----------------------------------------------------------------------------------------------------|------------------------------------|-------------------|
| Cliquez sur les activités que vous souhaitez réserver ou ani             | nuler                                                                                                    |                                    |                   |
| Oliquer sur une catégorie pour afficher/masquer les activités concernées |                                                                                                    |                                    |                   |
| ESPACE JEUNES LHERM ALAE ELEM                                            |                                                                                                    |                                    |                   |
| ○         LHERM MERCREDI ELEMENTAIRE APRES-<br>MIDI                      | ○         LHERM MERCREDI ELEMENTAIRE<br>JOURNEE           (a) 06/09/2021 - 06/07/2022         1           (b) De 07/h30 à 18/h30         1 | ● LHERM MERCREDI ELEMENTAIRE MATIN |                   |

#### 3- Les dates

Vous avez la possibilité de choisir les dates par période : toutes les semaines, semaine paire ou semaine impaire.

| LHERM MERCREDI ELEMENTAIRE JOURNEE |                              |   |  |  |  |  |  |  |  |
|------------------------------------|------------------------------|---|--|--|--|--|--|--|--|
| ∰ 06/09/2021 - 06/07/2022          |                              |   |  |  |  |  |  |  |  |
| * Date debut                       | * Date fin<br>06 / 07 / 2022 |   |  |  |  |  |  |  |  |
| Toutes les semaines                |                              | ~ |  |  |  |  |  |  |  |
| Mercredi                           |                              |   |  |  |  |  |  |  |  |
| Inscrire                           | Désinscrire                  |   |  |  |  |  |  |  |  |
|                                    |                              |   |  |  |  |  |  |  |  |

Ou de faire une réservation par dates ponctuelles à choisir directement sur le calendrier et qui afficheront un petit panier lorsqu'elles seront sélectionnées.

Vous pouvez faire des inscriptions sur plusieurs mois.

Cliquez sur Suivant pour accéder au panier.

| <b>wars 2022</b>                                                    |          |          |          |          |          |          |          |          |          |          |          |          |          |          |          |          |          |          |          |          |          |          |          |          |          |          |          |          |          |          |          |
|---------------------------------------------------------------------|----------|----------|----------|----------|----------|----------|----------|----------|----------|----------|----------|----------|----------|----------|----------|----------|----------|----------|----------|----------|----------|----------|----------|----------|----------|----------|----------|----------|----------|----------|----------|
|                                                                     |          |          | Sem      | . 9      |          |          |          |          | Sei      | n. 10    |          |          |          |          |          | Se       | m. 1'    | 1        |          |          |          |          | Se       | n. 12    | 2        |          |          |          | Sem      | . 13     |          |
| TEST MIMI                                                           | ma<br>01 | me<br>02 | je<br>03 | ve<br>04 | sa<br>05 | di<br>06 | lu<br>07 | ma<br>08 | me<br>09 | je<br>10 | ve<br>11 | sa<br>12 | di<br>13 | lu<br>14 | ma<br>15 | me<br>16 | je<br>17 | ve<br>18 | sa<br>19 | di<br>20 | lu<br>21 | ma<br>22 | me<br>23 | je<br>24 | ve<br>25 | sa<br>26 | di<br>27 | lu<br>28 | ma<br>29 | me<br>30 | je<br>31 |
| UHERM MERCREDI ELEMENTAIRE JOURNEE                                  |          |          |          |          |          |          |          |          |          |          |          |          |          |          |          |          |          |          |          |          |          |          | <b>@</b> |          |          |          |          |          |          |          |          |
| Légende : Disponible Fermé / Ferié Hors délai En attente de validar | ion      | Dans     | le par   | nier     | Va       | alidé    |          | emano    | le d'an  | nulati   | on       | Ab       | senco    | 2        |          |          |          |          |          |          |          |          |          |          |          |          |          |          |          |          |          |

### 4- Validation du panier

Il est très important de valider votre panier pour que les inscriptions soient traitées.

| Résumé                             |                   |                          |           |       |               |                 |
|------------------------------------|-------------------|--------------------------|-----------|-------|---------------|-----------------|
| теят мімі                          |                   |                          |           |       |               |                 |
| mars 22                            |                   |                          |           |       |               |                 |
| Nom                                |                   | Période                  | т         | arif  | Туре          |                 |
| LHERM MERCREDI ELEMENTAIRE JOURNEE |                   | 23/03/22 : 07:30 - 18:30 | 1         | 7,71€ | + Inscription | ÷               |
|                                    |                   |                          |           |       |               | Total : 17.71 € |
|                                    | × Vider le panier | + Nouvelle inscription   | ⊘ Valider |       |               |                 |

Une fois validées les demandes nous sont envoyées pour être traitées.

# **Mes Demande(s)**

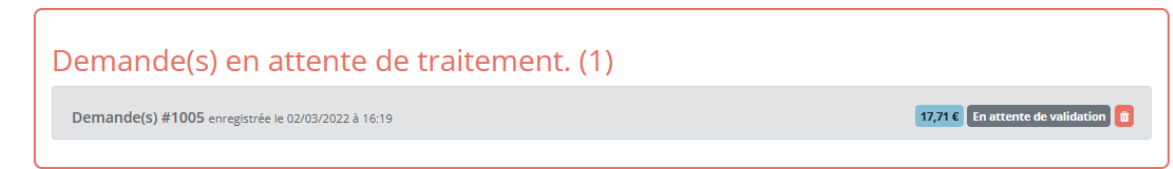

Vous pourrez ensuite suivre l'avancée de vos demandes dans « Mes alertes »

| 3 Demande(s) en alerte validation            |  |
|----------------------------------------------|--|
| Demande(s) #1001 <b>2 validée(s) 1 retus</b> |  |
| Demande(s) #1002                             |  |
| Demande(s) #1003 2 validée(s)                |  |